# 

CAMPAIGN

GROUP

DATE

NUMBER

#### 23-01-067H

MODEL(S)

# **Technical Service Bulletin**

AUGUST 2023

Ioniq 5 Electric (NE1)

#### **SUBJECT:** VCU UPDATE#2 AND OWNER'S MANUAL SUPPLEMENT (CAMPAIGN 9A1)

### **\*** IMPORTANT

Dealers must perform this Service Campaign on all affected vehicles prior to customer retail delivery and whenever an affected vehicle is in the shop for any maintenance or repair.

Access the "Vehicle Information" screen via WEBDCS to identify open campaigns.

Description: This updated Vehicle Control Unit (VCU) software package includes the following:

- Brake light logic update for regenerative braking.
- Enhance i-Pedal mode operation.
- EPB (Electronic Parking Brake) auto engagement when shift into Park/auto disengagement shift out of Park when shifting to D or R while brake pedal is engaged.
- DTE (Distance to Empty) strategy.
- Snow road surface performance.
- Air conditioning performance during AC slow charging.
- Enhance charging sequence.

An "Owner's Manual Supplement" leaflet is to be provided to 2022MY vehicle customers to explain the change to the Electronic Parking Brake (EPB) system.

(NOTE: 2023MY vehicle Owner's Manual already contains the EPB supplement content).

**Applicable Vehicles (Certain):** 2022-2023MY IONIQ 5 Electric (NE1) vehicles produced from 10/04/2021 - 07/19/2023

## NOTICE

This service campaign can only be performed at IONIQ certified dealers.

#### GDS Information:

| System | Event # | Description           |  |  |  |
|--------|---------|-----------------------|--|--|--|
| VCU    | 1011*   | NE VCU IMPROVEMENT #2 |  |  |  |
|        |         |                       |  |  |  |

\* or select the latest available Event # that displays in GDS.

| Parts Information:                       |                   |                                                 |
|------------------------------------------|-------------------|-------------------------------------------------|
| Part Name                                | Part Number       | Remarks.                                        |
| OWNER'S<br>MANUAL<br>SUPPLEMENT<br>(EPB) | PGIOE-U32A<br>QQH | <mark>Use only for</mark><br>2022MY<br>vehicles |

#### Warranty Information:

| MY/MODEL                       | OP CODE  | OP NAME                    | OP TIME | CAUSAL PART | NATURE | CAUSE |
|--------------------------------|----------|----------------------------|---------|-------------|--------|-------|
| 22MY Ioniq 5<br>Electric (NE1) | 30D089R0 | VCU UPDATE<br>WITH LEAFLET | 0.7 M/H | 39751-1XNN1 | 111    | ZZ3   |
| 23MY Ioniq 5<br>Electric (NE1) | 30D089R1 | VCU UPDATE<br>(NO LEAFLET) | 0.7 M/H | 39751-1XNN1 | 111    | ZZ3   |

**NOTE 1:** Submit claim on Claim Entry Screen as "Campaign" type.

**NOTE 2**: If a part is found in need of replacement while performing this campaign and the affected part is still under warranty, submit a separate claim using the same repair order. If the affected part is out of warranty, submit a Prior Approval request for goodwill consideration prior to performing the work.

**NOTE 3**: This TSB includes Repair validation photos. Op times include VIN, Mileage and Repair validation photos as outlined in the Digital Documentation Policy.

#### Service Procedure:

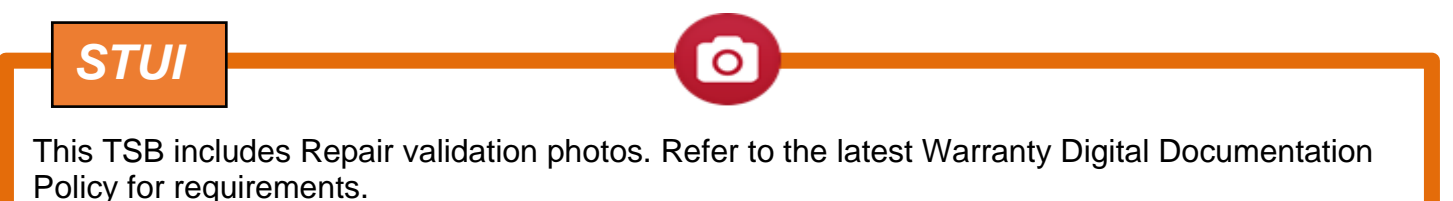

- For 22MY Vehicles only: Attach the Owner's Manual Supplement (EPB) leaflet listed in the Parts Information section on top of the Repair Order. Inform the Service Advisor to explain and provide it to the customer.
- 2. Perform the VCU Update in Auto Mode.
  - a) Use the Auto Mode ID Check to verify the VCU ROM ID before updating the software.

| HOME Online                           | IONIQ 5(NE E/2023/70kv                                                                                                    | V+160k                                                                                                    | vci 🖇                                                                                                    | •                                                                                                    | 8                                                                                                    |                                                                                                    |
|---------------------------------------|----------------------------------------------------------------------------------------------------|----------------------------------------------------------------------------------------------------|----------------------------------------------------------------------------------------------------|----------------------------------------------------------------------------------------------------|----------------------------------------------------------------------------------------------------|----------------------------------------------------------------------------------------------------|
|                                       | ECU Upgrade                                                                                                    | 9                                                                                                    |                                                                                                    |                                                                                                    | •                                                                                                    |                                                                                                    |
| 🚔 IONIQ 5(NE EV) >                    | 2023 > 70kW+160kW                                                                                                    |                                                                                                    |                                                                                                    |                                                                                                    |                                                                                                    |                                                                                                    |
| System                                |                                                                                                    |                                                                                                    |                                                                                                    |                                                                                                    |                                                                                                    |                                                                                                    |
| < ===<br>BMS                          | Konstanting Konstanting Konsta | VCU                                                                                                    |                                                                                                    | >                                                                                                    |                                                                                                    |                                                                                                    |
| ROM ID                                |                                                                                                    |                                                                                                    |                                                                                                    |                                                                                                    |                                                                                                    |                                                                                                    |
| Currently in Vehicle<br>Latest Update | NE1A-N0-SB5-V400                                                                                                    |                                                                                                    | ID Ch                                                                                                    | eck                                                                                                    |                                                                                                    |                                                                                                    |
| Event Group                           |                                                                                                    |                                                                                                    | 1                                                                                                    | TSB                                                                                                    |                                                                                                    |                                                                                                    |
| 國   1011.NE VC                        | U UPDATE FOR REGENERA                                                                                                    | TIVE BRAKE N                                                                                                    | ION-LIGH                                                                                                    | т                                                                                                    |                                                                                                    |                                                                                                    |
|                                       |                                                                                                    |                                                                                                    |                                                                                                    |                                                                                                    |                                                                                                    |                                                                                                    |
|                                       |                                                                                                    |                                                                                                    |                                                                                                    |                                                                                                    |                                                                                                    |                                                                                                    |
| Pr                                    | revious                                                                                                    | Upgrade                                                                                                    |                                                                                                    |                                                                                                    |                                                                                                    |                                                                                                    |
|                                       |                                                                                                    |                                                                                                    |                                                                                                    |                                                                                                    |                                                                                                    |                                                                                                    |
| <b>A</b> WARN                         |                                                                                                    |                                                                                                    |                                                                                                    |                                                                                                    |                                                                                                    |                                                                                                    |
|                                       |                                                                                                    |                                                                                                    |                                                                                                    |                                                                                                    |                                                                                                    |                                                                                                    |
| DS Vehicle                            | Battery Vol                                                                                                    | tage:                                                                                                    |                                                                                                    |                                                                                                    |                                                                                                    |                                                                                                    |
| This VCU                              | Update is lor                                                                                                    | ng, so f                                                                                                    | the 1                                                                                                    | <mark>2V k</mark>                                                                                                    | battery must be at good                                                                                                    | charge level (>60%                                                                                                    |
| SOC).                                 |                                                                                                    |                                                                                                    |                                                                                                    |                                                                                                    |                                                                                                    |                                                                                                    |
| If the volta                          | age is below                                                                                                    | 12 volt                                                                                                    | s as                                                                                                    | per t                                                                                                    | he GDS warning, then s                                                                                                    | elect Back and run the                                                                                                    |
| Venicle at                            | least 30 mini                                                                                                    | Jtes to                                                                                                    | reac                                                                                                    | n ar                                                                                                    | adequate battery state                                                                                                    | of charge to prevent an                                                                                                    |
|                                       | ale failure. Cy                                                                                                    |                                                                                                    | e ign                                                                                                    | luon                                                                                                    | OFF/ON Delote retrying                                                                                                    | ECO update again.                                                                                                    |
|                                       |                                                                                                    | Nouce                                                                                                    |                                                                                                    |                                                                                                    | L                                                                                                    |                                                                                                    |
|                                       |                                                                                                    | 4                                                                                                    |                                                                                                    | Warnin<br>BATTE                                                                                                    | ng! lower Battery Voltage.<br>RY VOLTAGE: 10.8                                                                                                    |                                                                                                    |
|                                       | <ul> <li>HOME Online</li> <li>System</li> <li>System</li> <li>System</li> <li>ROM ID</li> <li>Currently in Vehicle</li> <li>Latest Update</li> <li>Event Group</li> <li>1011.NE VC</li> <li>Pr</li> <li>WARN</li> <li>DS Vehicle</li> <li>This VCU<br/>SOC).</li> <li>If the volta<br/>vehicle at<br/>ECU Updat</li> </ul>                                                                                                    | HOME       Online         ECU Upgrade         IONIQ 5(NE EV)       2023         System         Image: System         Image: System System         Image: System System         Image: System         Image: | HOME       Online         ECU Upgrade         Image: Interpret to the system       Image: Interpret to the system         Image: Interpret to the system       Image: Interpret to the system         Image: I | HOME       Online       VCI \$         ECU Upgrade         System         System         Image: System         Image: System | HOME       DNIQ \$(NE E./2023/70kW+160k.)         ECU Upgrade         IONIQ 5(NE EV)       2023         System         System         Image: System         Image: | India       INDIA SUNE E. 2023/700/WH 100k.       VCI R       Image: Contract of the contract of the contract of the |

*i* Information

#### GDS ECU Updates must be performed in Auto Mode.

• If ECU Update starts but then fails in Auto Mode, perform update in Manual Mode to recover.

OK

- Turn off ignition for 30 seconds and try Manual Mode recovery.
- If unsuccessful, re-attempt Manual Mode after disconnecting the cables from the 12V battery terminals and performing cap discharge (connecting bar or heavy wire between "+" to "-" cables).
- b) After the ECU Upgrade process shows 100% complete, cycle the ignition key to **OFF** for at least 10 seconds to reset the control unit.

c) Take a screenshot of the ECU Update complete screen and upload to STUI.

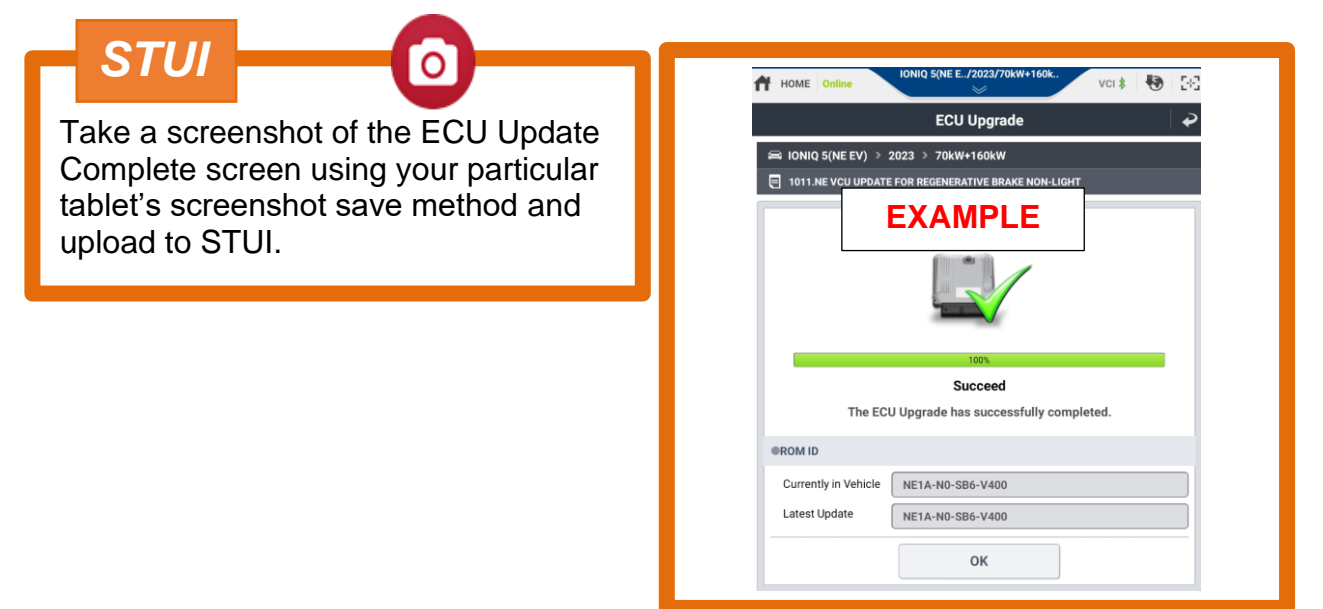

- 3. Perform an All Systems Fault Code search and erase the history of the DTC that had incidentally occurred from the ECU update.
- 4. Start the vehicle in **Ready** mode to confirm a proper operation of the vehicle.

|  | ROM | ID 1 | Table: |  |
|--|-----|------|--------|--|
|--|-----|------|--------|--|

|         | OVOTEM  |            |             | ROM                                                                                                    | 1 ID             |
|---------|---------|------------|-------------|----------------------------------------------------------------------------------------------------|------------------|
| VENICLE | STSTEIN | IVI Y      | VCU P/INO.  | OLD                                                                                                    | NEW              |
|         | VCU     | 22.22MV    | 39751-1XNN1 | NE1A-N0-S07-V300<br>NE1A-N0-SB0-V400<br>NE1A-N0-SB1-V400<br>NE1A-N0-SD2-V400<br>NE1A-N0-SB2-V400<br>NE1A-N0-SB3-V400<br>NE1A-N0-SB5-V400 | NE1A-N0-SB6-V400 |
| (NE1)   | VCU     | 22-23141 f | 39751-1XNN4 | NE1A-N2-S17-V300<br>NE1A-N0-KB0-V200<br>NE1A-N0-KB1-V200<br>NE1A-N0-KD2-V200<br>NE1A-N0-KB2-V200<br>NE1A-N0-KB3-V200<br>NE1A-N0-KB5-V200 | NE1A-N0-KB6-V200 |

#### Manual Mode Password:

| MENU                | PASSWORD |
|---------------------|----------|
| NE1 VCU 39751-1XNN1 | 7304     |
| NE1 VCU 39751-1XNN4 | 2222     |